Nota: è sempre preferibile evitare di usare la stessa password su piattaforme diverse.

Evitare altresì accuratamente di usare come password la propria data di nascita, il nome di un famigliare, o comunque una chiave facilmente identificabile.

Ulteriori consigli all'url: https://support.google.com/accounts/answer/32040?hl=it

A scuola, se ci si connette da un PC comune, <u>ricordarsi sempre di effettuare il logout</u> a fine sessione.

Connettersi con le proprie credenziali a: <u>https://mail.google.com/</u>

In alto a dx selezionare l'icona con l'ingranaggio e quindi 'Visualizza tutte le impostazioni':

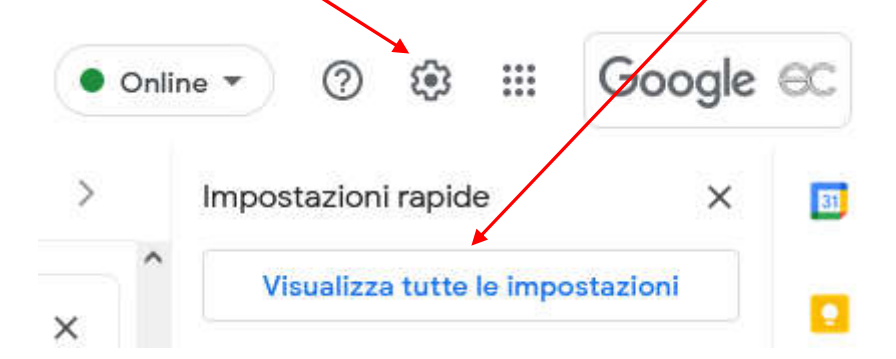

Selezionare 'Account' e quindi 'Impostazioni account Google':

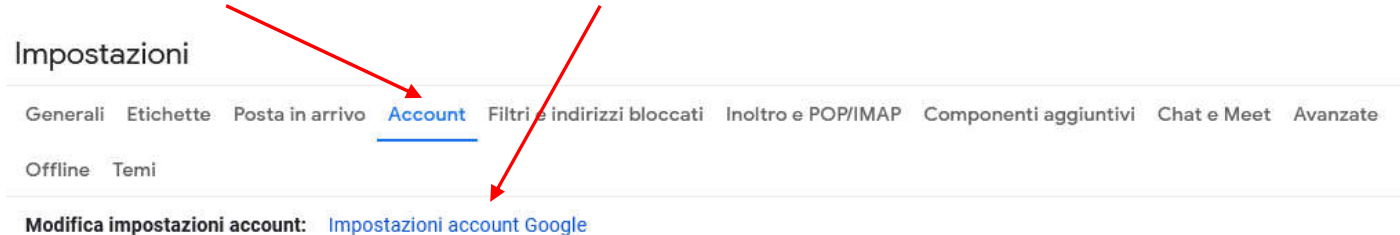

Modifica la password e le opzioni di sicurezza e accedi ad altri servizi Google.

## Alla schermata successiva, scegli 'Sicurezza':

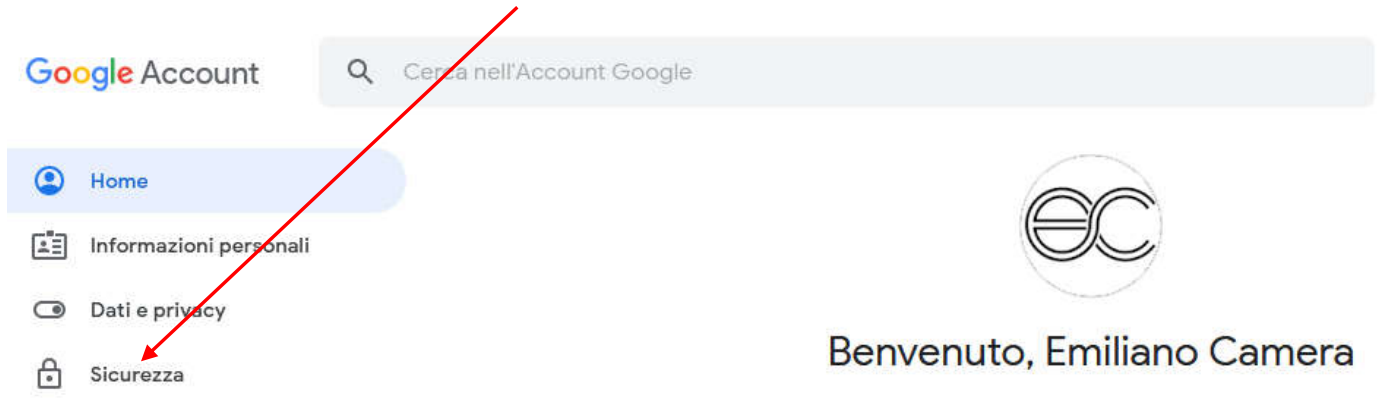

## Scorri la pagina fino a visualizzare:

| Accesso a Google         |                         | • * |
|--------------------------|-------------------------|-----|
| Password                 | Ultima modifica: 20 set | >   |
| Verifica in due passaggi | Non attiva              | >   |

## Scegli 'Password' ed effettua il cambio della password come indicato.

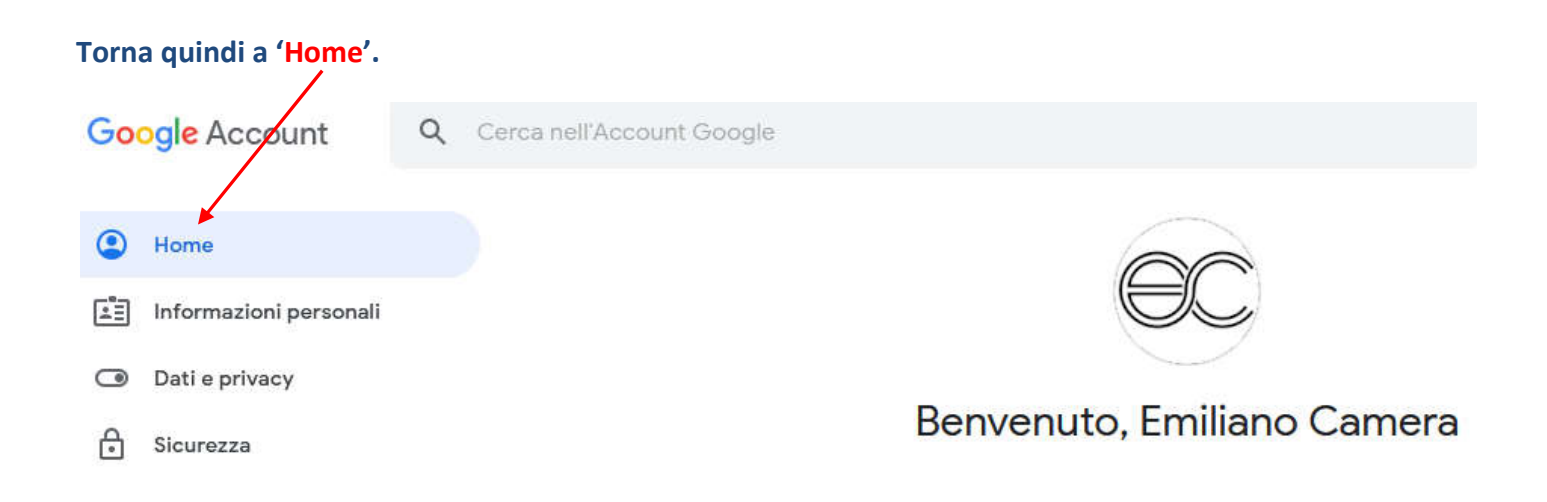

## Questa volta scegli 'Proteggi il tuo account':

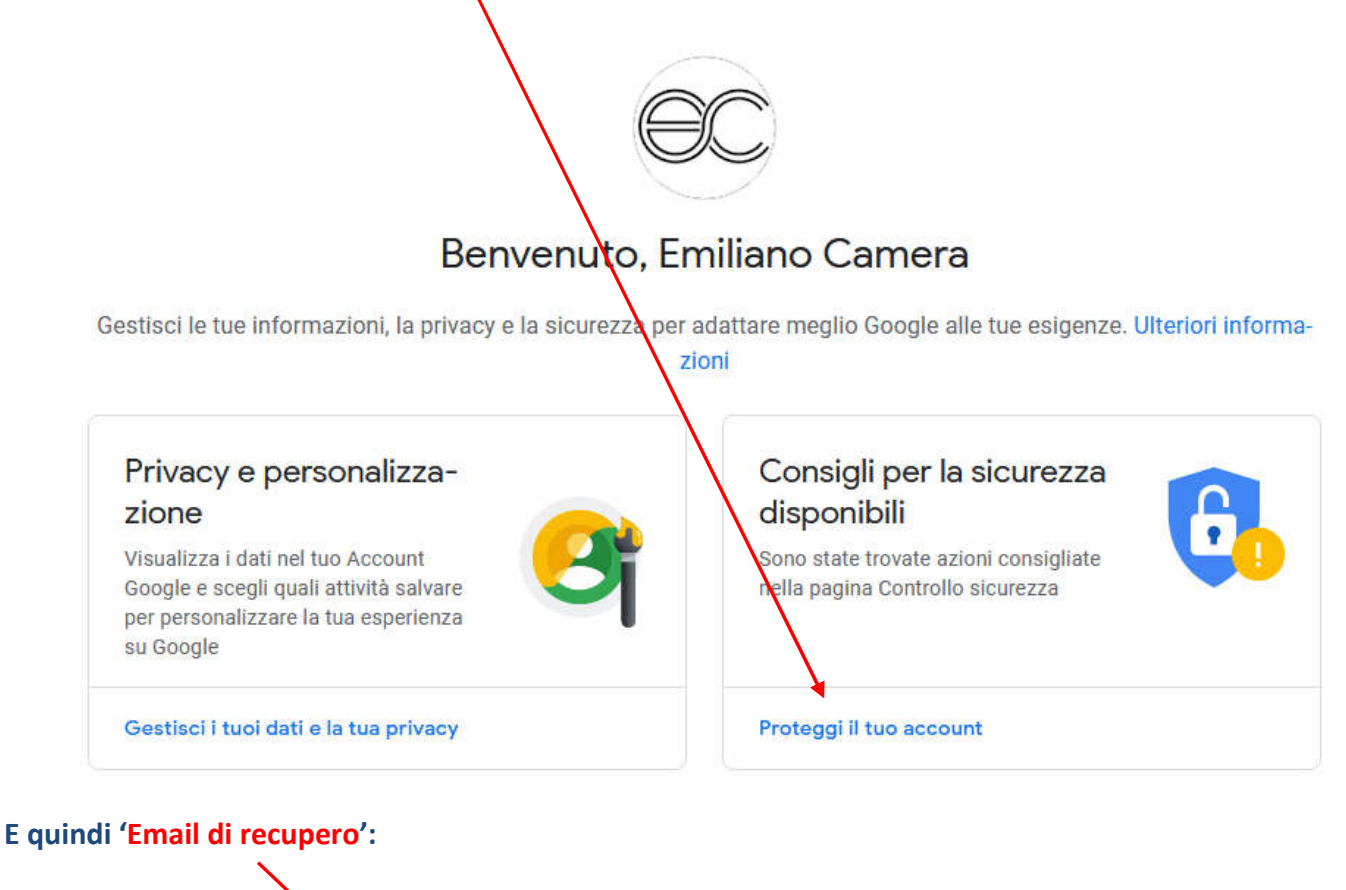

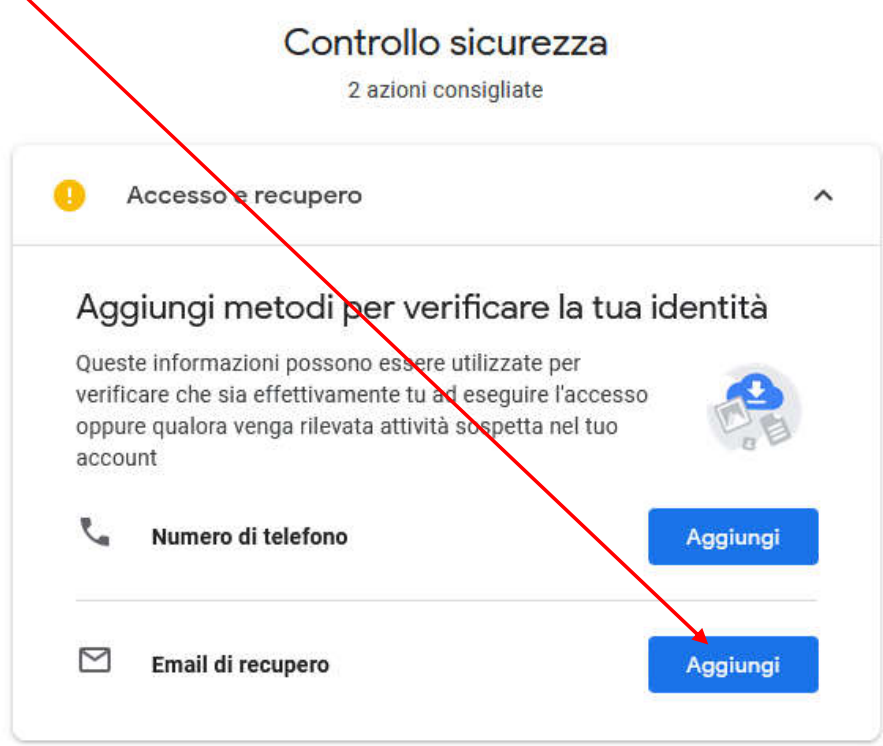

Ti verrà inviato un codice di conferma all'indirizzo di recupero, che dovrai inserire nell'apposito campo.

In questo modo, se perdi ad esempio la password potrai recuperarla tramite l'indirizzo email di recupero.